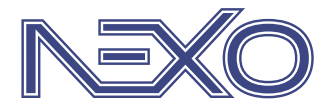

System firmy Nexwell przeznaczony do sterowania inteligentnym domem

# NXW102.4 Panel dotykowy LCD 15,6"

Instrukcja Instalatora wersja 1.0 | 2020

# SPIS TREŚCI

| 1. Zasady użytkowania       | 3 |
|-----------------------------|---|
| 2. Opis ogólny              | 4 |
| 3. Montaż fizyczny          | 5 |
| 4. Instalacja i podłączenie | 6 |
| 5. Interfejs użytkownika    | 7 |
| 6. Personalizacja           | 8 |
| 7. Aktualizacja             | 8 |
| 8. Informacje dodatkowe     | 8 |

### 1. Zasady użytkowania

#### Dziękujemy za wybór urządzeń firmy Nexwell Engineering.

Autor dołożył wszelkich starań, aby informacje zawarte w dokumencie były aktualne i rzetelne, jednak nie może ponosić odpowiedzialności za nieprawidłowe wykorzystanie niniejszej instrukcji, w tym za zniszczenie bądź uszkodzenie sprzętu.

Wszelkie prawa do udostępnianych materiałów informacyjnych są zastrzeżone. Kopiowanie w celu rozpowszechniania fragmentów lub całości materiałów jest zabronione. Udostępnione materiały można kopiować zarówno we fragmentach, jak i w całości wyłącznie na użytek własny.

Aktualną wersję instrukcji można pobrać ze strony internetowej www.nexwell.eu

Ze względu na rozwój produktów producent zastrzega sobie prawo do zmian.

Wszelkie zapytania i wątpliwości dotyczące sposobu działania urządzeń Nexwell Engineering prosimy kierować na adres: biuro.techniczne@nexwell.eu

UWAGA! Przed przystąpieniem do montażu i serwisu należy wyłączyć zasilanie wszystkich obwodów podłączonych do modułu. Nieprawidłowe użytkowanie lub instalacja może spowodować POWAŻNE OBRAŻENIA, ŚMIERĆ i/lub USZKODZENIA MIENIA.

WAŻNE! Wszystkie obwody podłączone do pojedynczego modułu muszą być zasilone z pojedynczej fazy.

WAŻNE! Wszelkie prace związane z montażem urządzenia, w szczególności prace polegające na ingerencji w instalację elektryczną, może wykonywać tylko osoba posiadająca odpowiednie kwalifikacje lub uprawnienia.

WAŻNE! Nie należy przekraczać dopuszczalnej temperatury pracy urządzeń, która wynosi 45 oC. Urządzenie wykorzystuje konwekcję powietrza – należy upewnić się, że istnieje możliwość swobodnej wymiany powietrza przez otwory wentylacyjne. W przypadku występowania podwyższonej temperatury, należy zastosować system wymuszonej wymiany powietrza.

WAŻNE! Wykorzystywanie urządzenia niezgodne z instrukcją i/lub zasadami należytej staranności unieważnia gwarancję, a producent urządzenia, Nexwell Engineering, nie ponosi żadnej odpowiedzialności za szkody [majątkowe i niemajątkowe] będące wynikiem tych działań.

WAŻNE! W przypadku wykorzystania wyjść do sterowania obwodami dużej mocy [np. gniazd zasilających, mat grzewczych, itp.] należy stosować zewnętrzne przekaźniki i/lub styczniki mocy o parametrach dostosowanych do danego obciążenia.

WAŻNE! Należy przeprowadzać okresową konserwację systemu przynajmniej raz na 12 miesięcy lub przy każdej modyfikacji wprowadzanej do systemu. Konserwacja taka musi obejmować co najmniej wizualną i fizyczną weryfikację złącz i urządzeń w rozdzielnicy elektrycznej.

WAŻNE! Zaleca się stosować w rozdzielnicach zabezpieczenia przeciwpożarowe w postaci czujników dymu i temperatury. W efekcie zadziałania takiego zabezpieczenia powinno zostać odcięte zasilanie główne obiektu.

#### ODPOWIEDZIALNOŚĆ

Produkty Nexwell nie są przeznaczone do zastosowań w medycynie, przemyśle i w innych aplikacjach (w których awaria może być przyczyną zagrożenia życia ludzkiego lub katastrofy ekologicznej).

#### MIEJSCE MONTAŻU

Urządzenia mogą być instalowane tylko wewnątrz budynku. Produkty Nexwell należy instalować w miejscach, do których zapewniony jest dostęp bez potrzeby użycia specjalistycznego oprzyrządowania (np. sprzętu alpinistycznego) oraz w taki sposób, by ewentualny montaż lub demontaż nie skutkował stratami materialnymi (np. nie zamurowywać).

#### **OPAKOWANIE I UTYLIZACJA**

Produkty pakowane są w wykonane wyłącznie z naturalnych materiałów biodegradowalnych, przyjazne środowisku segregowalne opakowania kartonowe oraz niezbędną do ochrony urządzeń folię ESD.

Utylizacja zużytego sprzętu elektrycznego i elektronicznego (dotyczy Unii Europejskiej i innych krajów Europy z oddzielnymi systemami zbiórki) oraz Europejska Dyrektywa 2002/96/EC dotycząca Zużytych Elektrycznych i Elektronicznych Urządzeń (WEEE) zakłada zakaz pozbywania się zużytych urządzeń elektrycznych i elektronicznych razem z innymi odpadami jako śmieci komunalnych. Grozi za to kara grzywny. Zgodnie z prawem zużyte urządzenia muszą być osobno zbierane i sortowane. Przekreślony symbol "kosza" umieszczony na produkcie przypomina klientowi o obowiązku specjalnego sortowania. Konsumenci powinni kontaktować się z władzami lokalnymi lub sprzedawcą w celu uzyskania informacji dotyczących postępowania ze zużytymi urządzeniami elektrycznymi i elektronicznymi.

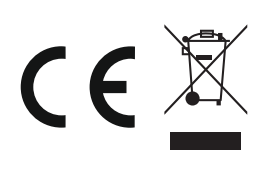

# 2. Opis ogólny

Panel dotykowy LCD 15.6" jest głównym i najważniejszym manipulatorem systemu Nexo. Pozwala na pełną obsługę i konfigurację dostępnych zasobów automatyki z systemem alarmowym włącznie.

Panel jest wykonany z litej tafli szkła dostępnej w kolorze białym lub czarnym, a jego boczne szlify są charakterystyczne dla całej linii manipulatorów Nexwell. Charakteryzuje się on wysoką rozdzielczością i stylową prezencją na każdej powierzchni.

Możliwość bezpośredniej integracji kasety wideodomofonu IP oraz podglądu kamer IP.

Aktualizacje rozszerzające możliwości panelu dostępne dla użytkownika z poziomu menu panelu.

#### 2.1 Specyfikacja techniczna

- pojemnościowy ekran dotykowy
- złącze komunikacyjne Ethernet
- dedykowana puszka i uchwyt panelu (zapewniają łatwy montaż)
- mikrofon
- głośniki
- czujnik zbliżeniowy i jasności
- możliwość aktualizacji oprogramowania z poziomu użytkownika

| Nr katalogowy                                       | NXW102.4                                                                                               |
|-----------------------------------------------------|----------------------------------------------------------------------------------------------------|
| Przekątna ekranu                                    | 15,6" [39,62cm]                                                                                        |
| Ekran                                               | <ul> <li>Rozdzielczość 1920x1080</li> <li>Pojemnościowy dotyk</li> <li>Kamera</li> </ul>               |
| Komunikacja                                         | Ethernet                                                                                               |
| Funkcje Audio                                       | Wbudowane mikrofon i głośniki                                                                          |
| Zasilanie                                           | 24V DC 0,7A [max 1,5A]                                                                                 |
| Diody statusowe                                     | Tak, dioda LED informująca o zasilaniu panelu<br>oraz diody LED informujące o komunikacji<br>sieciowej |
| Montaż                                              | dedykowana puszka i uchwyt panelu                                                                      |
| Wymiary panelu LCD<br>(szer./wys./gr.[mm]):         | 430/275/45                                                                                             |
| Wymiary puszki podtynkowej<br>(szer./wys./gr.[mm]): | 420/265/73                                                                                             |
| Zakres temp pracy                                   | 0 do 40°C                                                                                              |
| Wilgotność                                          | 5% – 60% bez kondensacji                                                                               |
| Gwarancja                                           | 24 miesiące                                                                                            |

#### 2.2 Opis obudowy

#### Uwaga:

Zamawiający ma możliwość wyboru koloru szkła ramki – czarny lub biały.

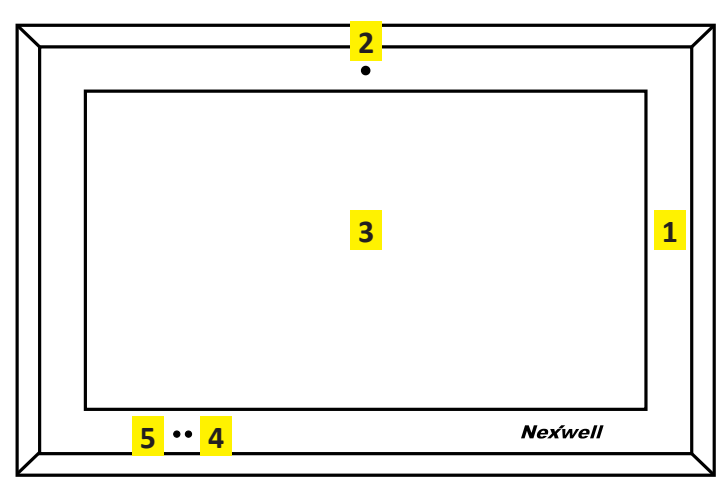

- 1. Ramka szklana panelu LCD
- 2. Mikrofon
- 3. Panel dotykowy LCD
- 4. Czujnik zbliżeniowy i jasności

5. Kamera

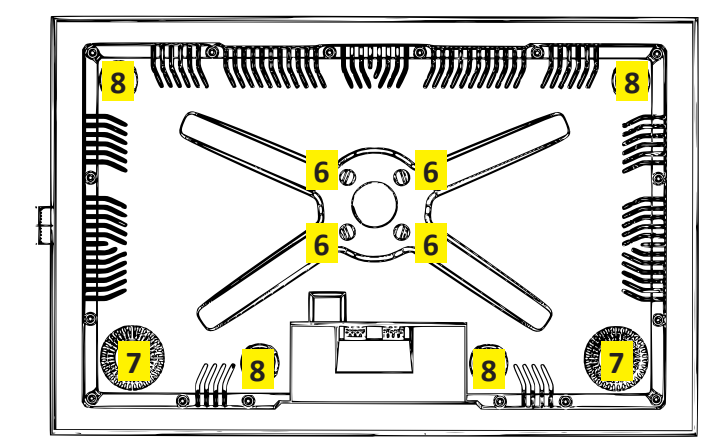

6. Miejsce montażu uchwytu

7. Głośniki

8. Punkty montażu magnetycznego

### 3. Montaż fizyczny

#### 3.1. Osadzanie puszki instalacyjnej

- 1. Przygotuj odpowiedni otwór pod montaż puszki instalacyjnej.
- 2. Umieść puszkę instalacyjną w przygotowanym otworze i usztywnij jej położenie.

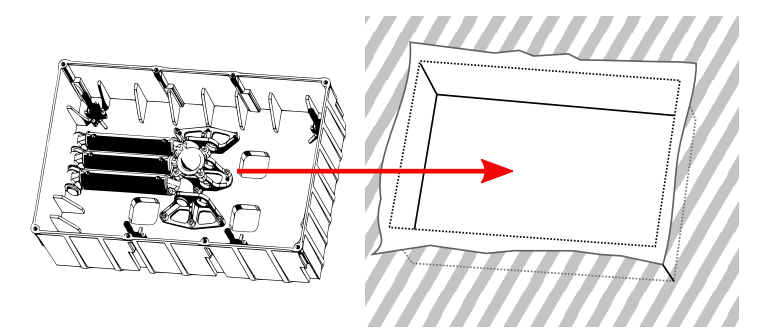

#### Uwaga

Wcześniej położone przewody powinny być wyprowadzone tak, by trafiały w wycięcie przepustu kablowego puszki instalacyjnej. Otwór powinien być większy z każdej strony o min. 5 mm niż puszka.

Otwor powinien być większy z kużdej strony o min. 5 min niż puszku.

3. Po umieszczeniu puszki instalacyjnej uzupełnij zaprawą tynkarską szczeliny w ścianie.

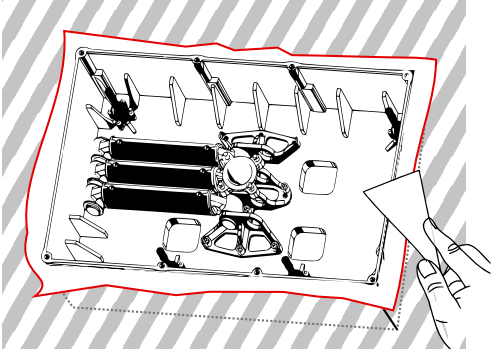

#### Uwaga

Przed tynkowaniem upewnij się czy puszka została dokładnie osadzona w pionie i poziomie. Dokładność osedzenia puszki będzie miała decydujący wpływ na estetykę montażu.

4. Wkręć mocowania magnetyczne w 4 punkty w puszce montażowej. Zalecana wysokość uchwytów wynosi: 28mm.

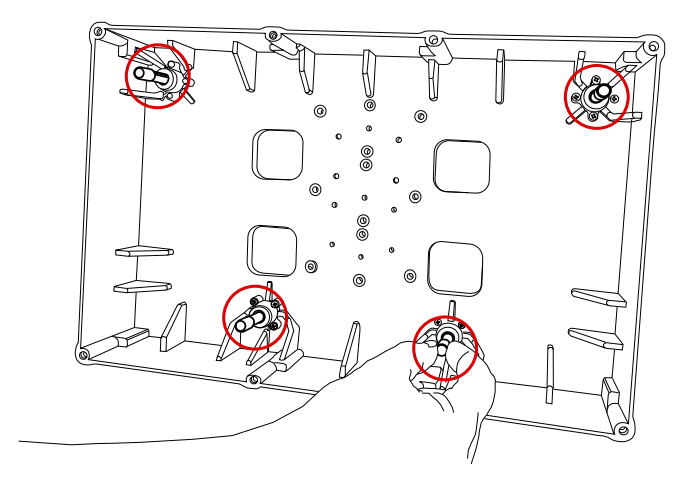

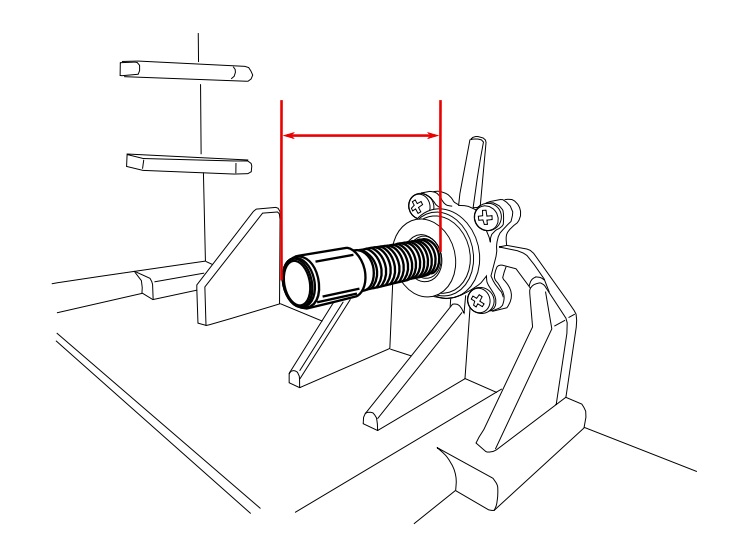

#### UWAGA!

Mocowania można wykręcać na różne odległości w zależności od mocowania puszki w ścianie. Jeżeli puszka jest zamocowana głębiej pod powierzchnią tynku to mocowania muszą pozostać odpowiednio dłuższe.

4. Należy wkręcić odpowiednimi śrubami ramię mocujące panel w puszce.

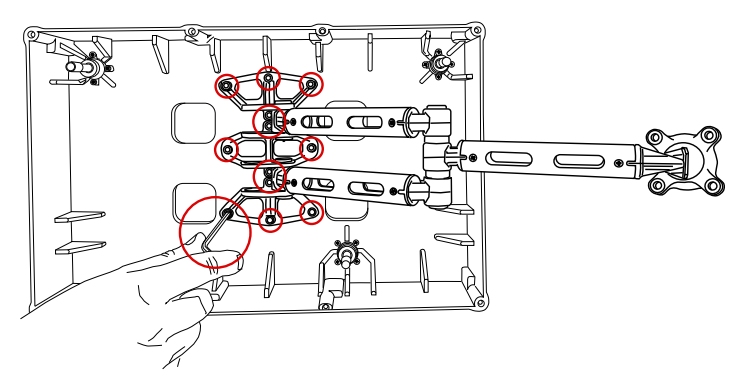

#### UWAGA!

Ramie mocujące można zamocować zarówno z lewej jak i z prawej strony w zależności od tego czy panel jest umieszczony w narożniku prawym ściany czy lewym.

5. Należy trzymając jedną ręką zamocować ramię panelu na obudowie urządzenia. Śruby dostarczone w komplecie należy dokręcić z czuciem.

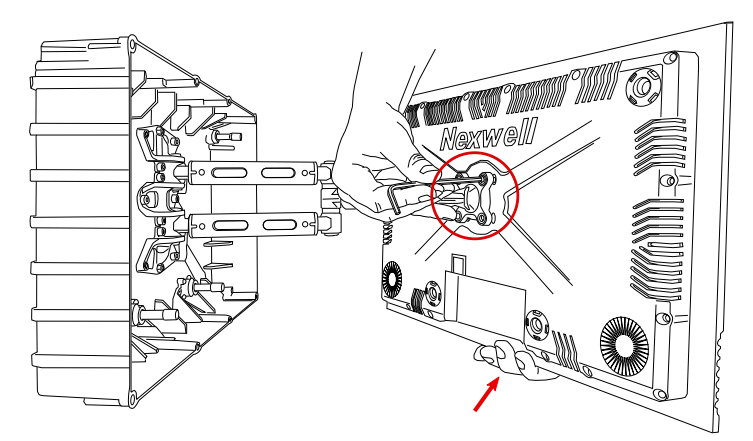

UWAGA! Nie należy dokręcać śrub zbyt mocno, gdyż może to skutkować zbyt "ciężkim" przesuwaniem matrycy na ramieniu.

# 4. Instalacja i podłączenie

Panel podłączamy do zasilacza 24V DC [zalecany 1,5A; min 0,7A] oraz do sieci lokalnej w ktorej mamy również wpiętą kartę multimedialną [lub wideodomofonu IP]. Karta multimedialna [lub wideodomofonu IP] jest niezbędna do pracy panelu dotykowego. W związku z podwyższoną wartością poboru prądu w momencie uruchamiania się panelu nie zaleca się zasilania go z tego samego zasilacza co płyta główna lub moduły TUKAN. Nie należy wykorzystywać portów POE switcha sieciowego do komunikacji z panelem.

#### 5.1 Schemat podłączenia panelu

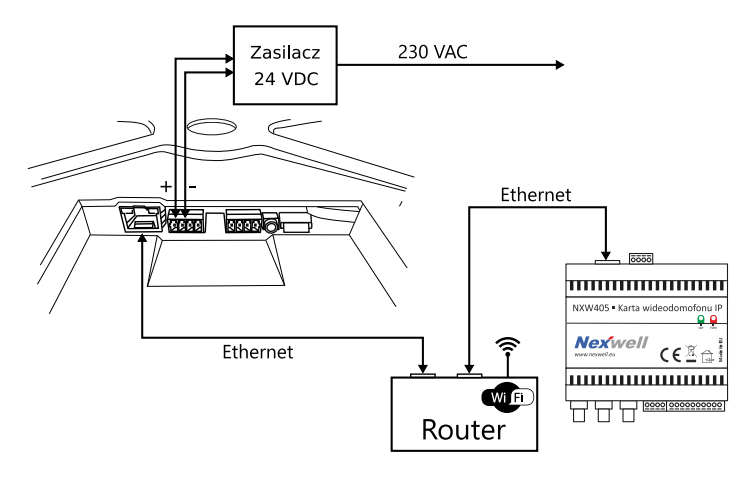

#### Uwaga

Nie wolno prowadzić prac instalacyjnych przy włączonym zasilaniu. W celu uruchomienia panelu niezbędne jest podłączenie kabla Ethernet oraz zasilania 24 VDC

### 5.2 Opis złącz panelu w rewizji C

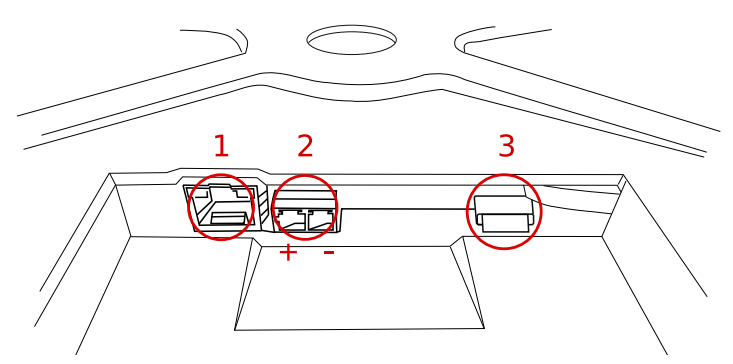

| 1                                                                                                    | 2                                 | 3                                                         |
|----------------------------------------------------------------------------------------------------|-----------------------------------|-----------------------------------------------------------|
| RJ-45 – ETHERNET                                                                                       | Zasilanie<br>24 VDC / 17W / 0.7A" | Karta SD 10kat.                                           |
| Komunikacja Panel –<br>Karta multimedialna za<br>pośrednictwem routera<br>lub switcha                  |                                   | Karta przeznaczona dla<br>systemu operacyjnego<br>ANDROID |
| UWAGA<br>Ekran LCD powinien<br>być podłączony do tej<br>samej sieci lokalnej co<br>karta multimedialna |                                   |                                                           |

5.3 Opis złącz panelu w rewizji A i B [wcześniejsza wersja]

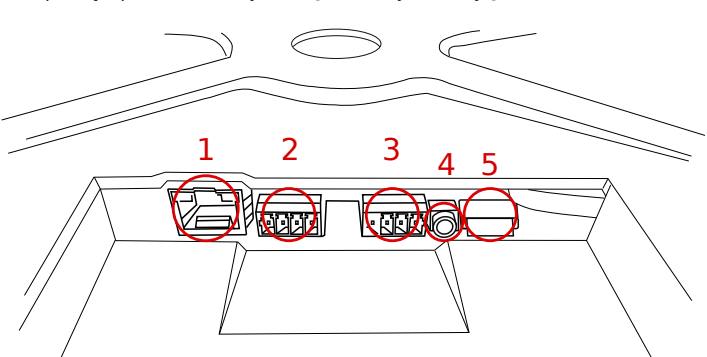

| 1                                                                                                    | 2                     | 3                      | 4               | 5                                      |
|----------------------------------------------------------------------------------------------------|-----------------------|------------------------|-----------------|----------------------------------------|
| RJ-45 – ETHERNET                                                                                                    | Zasilanie<br>24 VDC / | Złącze dla<br>wideodo- | Złącze<br>AUDIO | Karta SD 10kat.                        |
| Komunikacja Panel –<br>Karta multimedialna<br>za pośrednictwem<br>routera lub switcha                                | 17W / 0.7A            | analogowego            | IN              | dla systemu<br>operacyjnego<br>ANDROID |
| UWAGA<br>Ekran LCD powi-<br>nien być podłą-<br>czony do tej sa-<br>mej sieci lokalnej<br>co karta multi-<br>medialna |                       |                        |                 |                                        |

 $\wedge$ 

### 5. Interfejs użytkownika

Po podłączeniu i uruchomieniu panelu powinniśmy zobaczyć widok przedstawiony na rysunku poniżej [mogą istnieć minimalne różnice w związku z aktualizacją interfejsu].

Zasoby pod wybranymi zakładkami [Oświetlenie, Rolety, itd.] zostaną automatycznie pobrane, odzwierciedlając te aktualnie występujące w systemie. Nie ma konieczności konfiguracji połączenia.

Wybranie odpowiedniego zasobu pozwala nam na operacje związane z danym zasobem. Niektóre zasoby [np. rolety, obwody ściemnialne, RGB, itd.] posiadają dodatkowe opcje sterowania, które wywoływane są po dłuższym przytrzymaniu ikony tego zasobu.

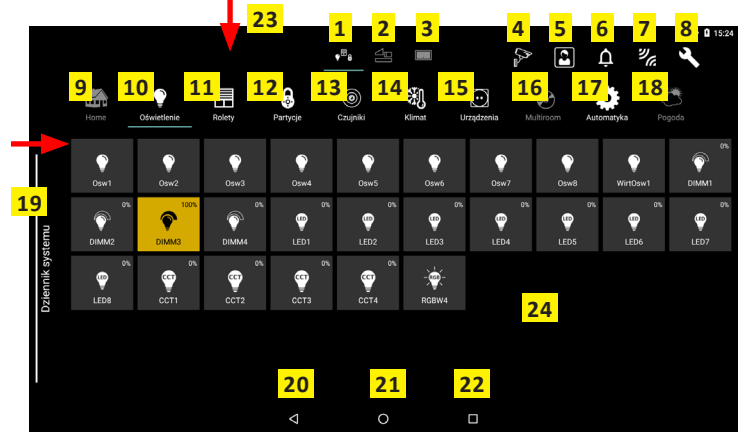

Opis interfejsu ekranu

- Zakładka głównego widoku [Main] 1.
- Zakładka Widoki [Views] widok pomieszczenia z zasobami 2.
- 3 Zakładka Pulpity [Desktops] - ulubione
- 4. Kamery – podgląd kamer IP skonfigurowanych wcześniej z poziomu interfejsu karty multimedialnej
- Wideodomofon umożliwia podgląd z kasety wideodomofonu [D] i rozmowę 5. poprzez wciśnięcie zielonej ikony słuchawki [A]; można sterować otwarciem furtki/bramy [C] lub wyciszyć mikrofon w panelu [B]; aby zakończyć rozmowę należy wybrać czerwoną ikonę słuchawki

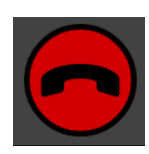

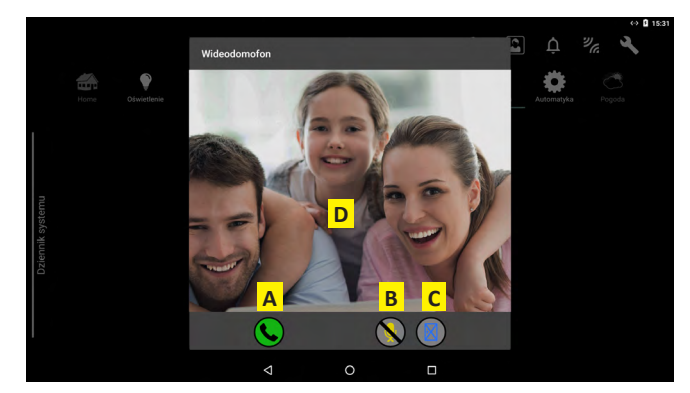

- Powiadomienia informacje o nieodebranych wywołaniach z wideodomo-6 fonu
- 7. Status połączenia panelu – po dłuższym wciśnięciu pojawi się komunikat o aktualnym statusie połączenia z kartą multimedialną

Prawidłowe połączenie:

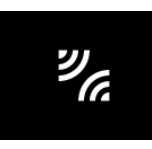

Rozłączony:

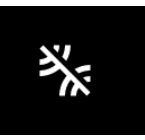

Ustawienia - konfiguracja ustawień panelu [ogólne, czujnik zbliżeniowy, wy-8. gaszacz ekranu, ustawienia wideodomofonu]

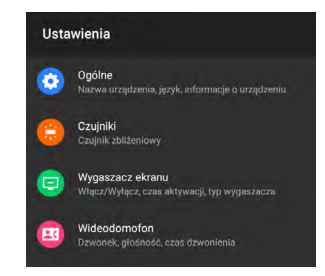

- Home podział na pomieszczenia 9.
- 10. Oświetlenie – lista obwodów oświetleniowych
- 11. Rolety - lista rolet w systemie
- 12. Partycje – sterowanie alarmem Czujniki – lista czujników alarmowych w systemie 13.
- Klimat lista stref HVAC 14.
- Urządzenia lista wyjść przekaźnikowych 15.
- 16. Multiroom – sterowanie systemem audio
- 17. Automatyka – logiki automatyki
- Pogoda informacje ze stacji pogodowej 18.
- 19.
  - Dziennik systemu logowanie akcji systemowych [przesuniecie od lewej stronv ekranul Wstecz
- 20. Menu Główne 21.
- 22. Ostatnie aplikacje
- 23. Menu Android [przesuniecie od góry ekranu] - konfiguracja systemu operacyjnego panelu
- 24. Pole operacji na zasobach

### 6. Personalizacja

Mamy do dyspozycji dwie lokalizacje ustawień w których możemy spersonalizować wygląd i działanie panelu.

 Menu ustawień aplikacji Nexo – wywoływane przez ikonę ustawień na panelu

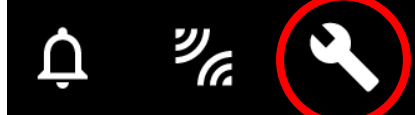

W menu ustawień aplikacji mamy do dyspozycji następujące opcje:

- o Ogólne
- Testy

0

- Wygaszacz Ekranu
- Wideodomofon
- Ustawienia sieciowe
- Menu ustawień systemu Android wywoływane przez przesunięcie od górnej krawędzi ekranu i wybranie ikony ustawień.

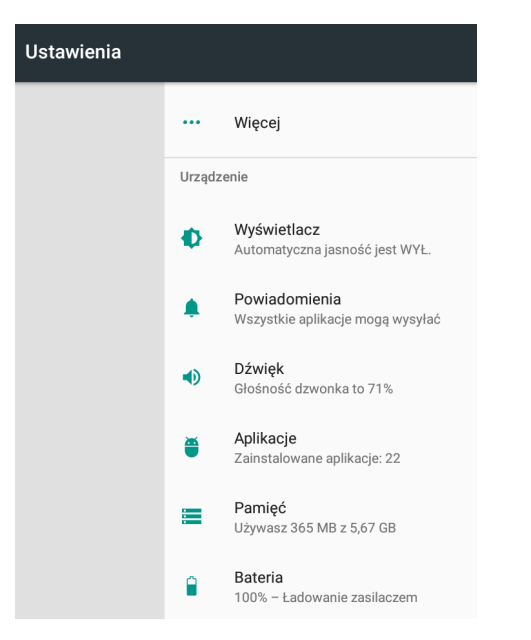

W menu systemowym mamy dostęp do typowych ustawień systemu Android. Pod kolejnymi zakładkami możemy modyfikować m.in. takie ustawienia jak:

- jasność ekranu [z opcją automatycznego dostosowania do otoczenia]
- język systemu
- aplikacja startowa [domyślnie Nexo Launcher]
- głośność panelu

# 7. Aktualizacja

W celu zaktualizowania oprogramowania panelu wystarczy wybrać Menu główne [ikona kółka w dolej części panelu] w którym wybieramy opcję Aktualizacja Oprogramowania.

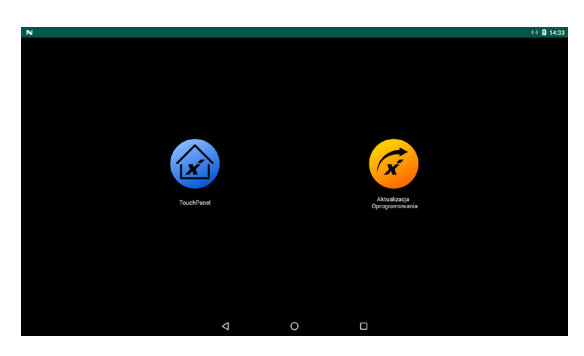

Na kolejnym ekranie sprawdzamy dostępność nowszej wersji oprogramowania. Jeżeli istnieje nowsza wersja i decydujemy się na jej instalację należy przycisnąć przycisk AKTUALIZACJA.

| N                                                                                                    |                                                     |                                                           |                                                               |              |                             | ↔ 🖪 14:34 |
|----------------------------------------------------------------------------------------------------|-----------------------------------------------------|-----------------------------------------------------------|---------------------------------------------------------------|--------------|-----------------------------|-----------|
| TouchPanel Updater                                                                                           |                                                     |                                                           |                                                               |              |                             |           |
| Dostępne wersje oprogram                                                                                     | owania                                              |                                                           |                                                               | ¢            | Twoja wersja oprogramowania | ф         |
|                                                                                                    | Wersja                                              |                                                           | SZCZEGÓŁY                                                     | AKTUALIZACJA |                             |           |
|                                                                                                    | Wersja                                              |                                                           | SZCZEGÓŁY                                                     | AKTUALIZACJA | Wer                         | ija 1.1.7 |
| <b>ATA</b>                                                                                                   | Wersja                                              | 1.1.5                                                     | SZCZEGÓŁY                                                     | AKTUALIZACJA |                             |           |
| <b>e</b>                                                                                                    |                                                     |                                                           | OTOTEO ÓL V                                                   | 1/7010124011 |                             |           |
| Co novego w tej wersji<br>1) Rozezerzono pole dotyj<br>2) Dodano pole wypisując<br>3) Naprawiono błąd z niev | kowe dla przyci<br>e aktualną wer<br>wyświetlającym | isków w prawyn<br>sję aplikacji (zn<br>il się kafelkami j | n górnym rogu<br>ależć można w menu ustawie<br>so załadowaniu | ń → Ogólne)  |                             |           |
|                                                                                                    |                                                     |                                                           | Ø                                                             | 0 [          |                             |           |

Proces potrwa kilka minut po czym należy bieżącą wersję aplikacji zamknąć [Ikona kwadratu w dolnej części ekranu i "wyrzucenie" aplikacji na bok] i uruchomić ponownie TouchPanel z ekranu wyboru.

### 8. Informacje dodatkowe

W celu uzyskania najnowszej wersji przewodnika oraz dodatkowych informacji i materiałów zapraszamy do materiałów z adresu poniżej lub zeskanowanie kodu QR.

NXW102.4 Panel dotykowy LCD 15.6" http://nexwell.eu/my-product/panel-dotykowy-lcd-15-6/

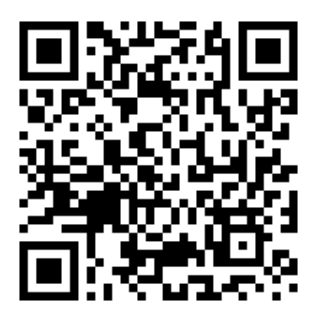